DESIGNATION

C1, C3–C10,

C17, C21-C30,

C40, C41, C42

C2, C13, C15,

C34, C39, C43

C11, C12

QTY

23

6

2

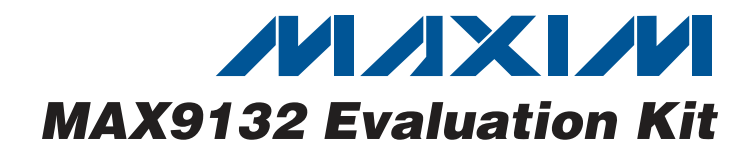

#### **General Description**

DESCRIPTION

0.1µF ±10%, 16V X7R ceramic

capacitors (0603)

capacitors (0805)

capacitors (0603) TDK C1608C0G1H100J 1µF ±20%. 6.3V X5R ceramic

TDK C1608X7R1C104K 10µF ±20%. 6.3V X5R ceramic

TDK C2012X5R0J106M 10pF ±5%, 50V COG ceramic

The MAX9132 evaluation kit (EV kit) provides a proven design to evaluate the MAX9132 high-speed multipleport LVDS crossbar switches. The MAX9132 has three input ports and two output ports. The EV kit also includes Windows® 2000/XP/Vista®-compatible software that provides a simple graphical user interface (GUI) for exercising the features of the MAX9132.

The MAX9132 EV kit PCB comes with a MAX9132GUP+ installed.

#### **Features**

- Windows 2000/XP/Vista (32-Bit)-Compatible Software
- USB-PC Connection (Cable Included)
- On-Board Microcontroller to Generate I<sup>2</sup>C and LIN **Bus Commands**
- ♦ I<sup>2</sup>C Interface Terminals
- Lead(Pb)-Free and RoHS Compliant
- Proven PCB Layout
- Fully Assembled and Tested

#### **Ordering Information**

| PART          | ТҮРЕ   |
|---------------|--------|
| MAX9132EVKIT+ | EV Kit |
|               |        |

+Denotes lead(Pb)-free and RoHS compliant.

#### **Component List**

| DESIGNATION   | QTY | DESCRIPTION                                                               |
|---------------|-----|---------------------------------------------------------------------------|
| C35           | 1   | 10µF ±10%, 50V X7R ceramic<br>capacitor (2220)<br>Murata GRM55DR61H106K   |
| C36           | 1   | 220pF ±5%, 50V X7R ceramic<br>capacitor (0603)<br>Murata GRM188R71H221K   |
| D1            | 1   | Green LED (0603)                                                          |
| D2            | 1   | High-speed switching diode<br>(3 SOT-23)<br>Central Semiconductor CMPD914 |
| D3            | 1   | 60V, 3A Schottky diode (DO-214AB)<br>Vishay 30BQ060PBF                    |
| FB1           | 1   | Ferrite bead (0603)<br>TDK MMZ1608R301A                                   |
| H1            | 0   | Not installed, 2 x 5-pin header                                           |
| JU1–JU5       | 5   | 3-pin headers                                                             |
| JU6, JU7, JU9 | 3   | 2-pin headers                                                             |
| JU8           | 1   | 4-pin header                                                              |
| P1            | 1   | USB type-B right-angle female receptacle                                  |
| P2-P11        | 10  | Edge-mount receptacle SMA connectors                                      |
| R1            | 1   | 470Ω ±5% resistor (0603)                                                  |
| R2            | 1   | 220 $\Omega$ ±5% resistor (0603)                                          |

| C14, C16, C44 | 3                                                                        | capacitors (0603)<br>TDK C1608X5R0J105K                                   |  |
|---------------|--------------------------------------------------------------------------|---------------------------------------------------------------------------|--|
| C18, C19      | 2                                                                        | 22pF ±5%, 50V C0G ceramic<br>capacitors (0603)<br>TDK C1608C0G1H220J      |  |
| C20           | 3300pF ±10%, 50V X7R ceramic<br>1 capacitor (0603)<br>TDK C1608X7R1H332K |                                                                           |  |
| C31, C37      | 2                                                                        | 0.1µF ±10%, 50V X7R ceramic<br>capacitors (0603)<br>Murata GRM188R71H104K |  |
| C32, C38 2    |                                                                          | 2.2µF ±10%, 50V C0G ceramic<br>capacitors (1206)<br>Murata GRM31CR71H225K |  |
| C33           | 1                                                                        | 1000pF ±5%, 50V C0G ceramic<br>capacitor (0603)<br>Murata GRM1885C1H102J  |  |

Windows and Windows Vista are registered trademarks of Microsoft Corp.

Maxim Integrated Products 1

For pricing, delivery, and ordering information, please contact Maxim Direct at 1-888-629-4642, or visit Maxim's website at www.maxim-ic.com.

|                     | OTV | DECODIDEION                                                               |  |
|---------------------|-----|---------------------------------------------------------------------------|--|
| DESIGNATION         | QIY | DESCRIPTION                                                               |  |
| R3, R10, R11        | 3   | 10k $\Omega$ ±5% resistors (0603)                                         |  |
| R4                  | 1   | 2.2k $\Omega$ ±5% resistor (0603)                                         |  |
| R5, R8, R9          | 3   | 1.5k $\Omega$ ±5% resistors (0603)                                        |  |
| R6, R7,<br>R22, R23 | 4   | $27\Omega \pm 5\%$ resistors (0603)                                       |  |
| R12-R16             | 5   | $100\Omega \pm 1\%$ resistors (0402)                                      |  |
| R17                 | 1   | 1k $\Omega$ ±5% resistor (0603)                                           |  |
| R18, R19            | 0   | Not installed, resistors (0603)                                           |  |
| R20, R21            | 2   | 4.99kΩ ±1% resistors (0603)                                               |  |
| U1                  | 1   | Multiple-port LVDS crossbar switch<br>(20 TSSOP-EP*)<br>Maxim MAX9132GUP+ |  |
| U2                  | 1   | Microcontroller (68 QFN-EP*)<br>Maxim MAXQ2000-RAX+                       |  |
| U3                  | 1   | 93C46 type 3-wire EEPROM (8 SO)<br>Atmel AT93C46A-10SU-2.7                |  |
| U4                  | 1   | UART-to-USB converter (32 TQFP)<br>FTDI FT232BL                           |  |

#### **Component List (continued)**

| DESIGNATION | QTY | DESCRIPTION                                                           |  |
|-------------|-----|-----------------------------------------------------------------------|--|
| U5          | 1   | 3.3V regulator (5 SC70)<br>Maxim MAX8511EXK33+T<br>(Top Mark: AEI)    |  |
| U6          | 1   | 2.5V regulator (5 SC70)<br>Maxim MAX8511EXK25+T<br>(Top Mark: ADV)    |  |
| U7, U8      | 2   | ±60V fault-protected LIN<br>transceivers (8 SO)<br>Maxim MAX13020ASA+ |  |
| Y1          | 1   | 16MHz crystal<br>Hong Kong X'tals<br>SSM1600000E18FAF                 |  |
| Y2          | 1   | 6MHz crystal<br>Hong Kong X'tals<br>SSL600000E18FAF                   |  |
| _           | 9   | Shunts                                                                |  |
|             | 1   | USB high-speed A-to-B cables,<br>5ft (1.5m)                           |  |
|             | 1   | PCB: MAX9132 Evaluation Kit+                                          |  |

\*EP = Exposed pad.

#### **Component Suppliers**

| SUPPLIER                               | PHONE        | WEBSITE                     |
|----------------------------------------|--------------|-----------------------------|
| Central Semiconductor Corp.            | 631-435-1110 | www.centralsemi.com         |
| Hong Kong X'tals Ltd.                  | 852-35112388 | www.hongkongcrystal.com     |
| Murata Electronics North America, Inc. | 770-436-1300 | www.murata-northamerica.com |
| TDK Corp.                              | 847-803-6100 | www.component.tdk.com       |
| Vishay                                 | 402-563-6866 | www.vishay.com              |

Note: Indicate that you are using the MAX9132 when contacting these component suppliers.

#### MAX9132 EV Kit Files

| FILE            | DESCRIPTION                                |  |
|-----------------|--------------------------------------------|--|
| INSTALL.EXE     | Installs the EV kit files on your computer |  |
| MAX9132.EXE     | Application program                        |  |
| FTDIBUS.INF     | USB device driver file                     |  |
| FTDIPORT.INF    | VCP device driver file                     |  |
| UNINST.INI      | Uninstalls the EV kit software             |  |
| USB_Driver_Help | USB driver installation help file          |  |

#### \_Quick Start

#### **Required Equipment**

Before beginning, the following equipment is needed:

- MAX9132 EV kit (USB cable included)
- A user-supplied Windows 2000/XP/Vista-compatible PC with a spare USB port
- 3.3V/100mA power supply
- 12V/100mA power supply
- 1GHz digital oscilloscope
- 1GHz pulse generator
- Four SMA cables

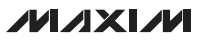

**Note:** In the following sections, software-related items are identified by bolding. Text in **bold** refers to items directly from the EV kit software. Text in **bold and underlined** refers to items from the Windows operating system.

#### Procedure

The MAX9132 EV kit is fully assembled and tested. Follow the steps below to verify board operation. **Note:** It is important to follow the power-supply sequence for correct operation.

- Visit www.maxim-ic.com/evkitsoftware to download the latest version of the EV kit software, 9132Rxx.ZIP. Save the EV kit software to a temporary folder and uncompress the ZIP file.
- Install the EV kit software on your computer by running the INSTALL.EXE program inside the temporary folder. The program files are copied and icons are created in the Windows <u>Start I Programs</u> menu.
- 3) Verify that all jumpers (JU1–JU9) are in their default positions, as shown in Table 1.
- Connect SMA cables from the differential data channels on the pulse generator to the DIN0+ and DIN0- SMA connectors of the EV kit.
- Connect SMA cables from the channels on the digital oscilloscope to the DOUT0+ and DOUT0- SMA connectors on the EV kit.
- 6) Set the pulse generator to a frequency of 420MHz, amplitude to 700mV peak-to-peak, and the data input to the uplink port.
- 7) Connect the 12V/100mA supply to the VBAT0 and GND pads.
- Connect the 3.3V/100mA supply to the VCC and GND pads.
- 9) Turn on both supplies.
- 10) Enable the pulse generator.
- 11) Connect the USB cable from the PC to the EV kit board. A **New Hardware Found** window pops up when installing the USB driver for the first time. If you do not see a window that is similar to the one described above after 30s, remove the USB cable from the board and reconnect it. Administrator privileges are required to install the USB device driver on Windows.
- 12) Follow the directions of the <u>Add New Hardware</u> <u>Wizard</u> to install the USB device driver. Choose the <u>Search for the best driver for your device</u> option. Specify the location of the device driver to be <u>C:\Program Files\MAX9132</u> (default installation directory) using the <u>Browse</u> button. During device

driver installation, Windows may show a warning message indicating that the device driver Maxim uses does not contain a digital signature. This is not an error condition and it is safe to proceed with installation. Refer to the USB\_Driver\_Help.PDF document included with the software for additional information.

- 13) Start the EV kit software by opening its icon in the <u>Start I Programs</u> menu. A MAX9132 Information window appears requesting the user to configure the jumper settings properly before proceeding (Figure 1). Press the OK button and the EV kit main window appears, as shown in Figure 2.
- Click on the LIN BUS radio button and the EV kit main window appears, as shown in Figure 3.
- 15) Select **010: Connect to DIN0** from the **DOUT0 Port** drop-down list and press the **Set Switch** button.
- 16) Observe that the DIN0 port was routed to the proper DOUT0 ports.

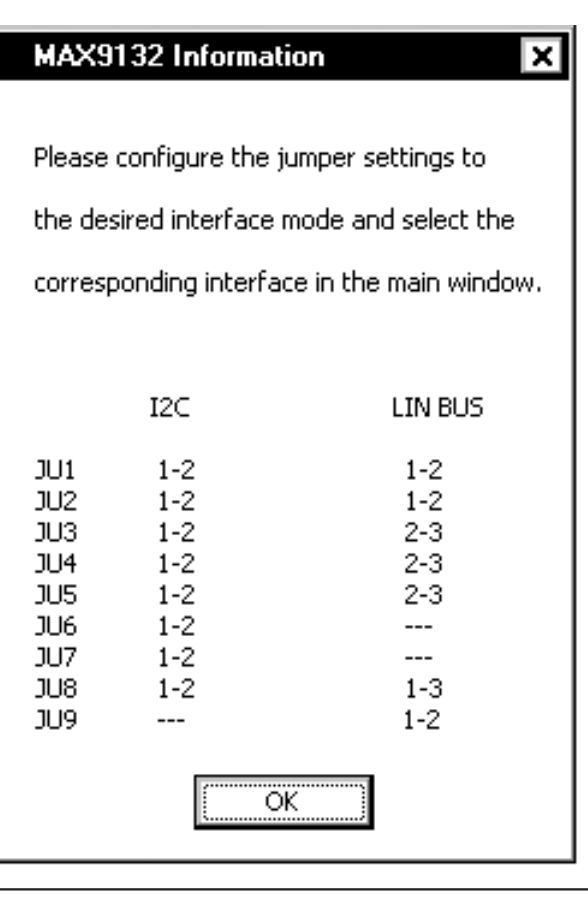

Figure 1. MAX9132 Information Window

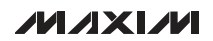

#### \_Detailed Description of Software

The main window of the evaluation software allows the user to configure the DOUT0 and DOUT1 ports using a LIN bus or  $\rm I^2C$  protocol.

#### **LIN Bus Protocol**

To select the LIN bus protocol, click on the **LIN BUS** radio button and follow the instructions that appear below the radio button. A **Switch Routing Controls, LINBUS Identifier Selection**, and **Read Status** group box appears in the GUI's main window, as shown in Figure 3.

The **LINBUS Identifier Selection** is defaulted to **High** at the start of the program. It is the user's responsibility to follow the jumper setting instructions (see Table 2) once a selection is made. The LIN bus protocol can

also control the switch by selecting the uplink ports from the **DOUT0 Port** and **DOUT1 Port** drop-down lists and **Pre-emphasis ON** checkboxes. Once the desired routing has been chosen, press the **Set Switch** button.

#### **I<sup>2</sup>C Protocol**

To select the I<sup>2</sup>C protocol, click on the **I2C** radio button in the **Interface** group box and follow the instructions that appear below the radio button. A **Switch Routing Controls, I2C Device Address**, and **Read Status** group box appears in the GUI's main window, as shown in Figure 4. Table 3 shows the I<sup>2</sup>C address selection for the device.

#### **Error Status**

Press the **Read** button within the **Read Status** group box, which shows if the LIN bus protocol has an error. There is no error status for the  $l^2C$  protocol.

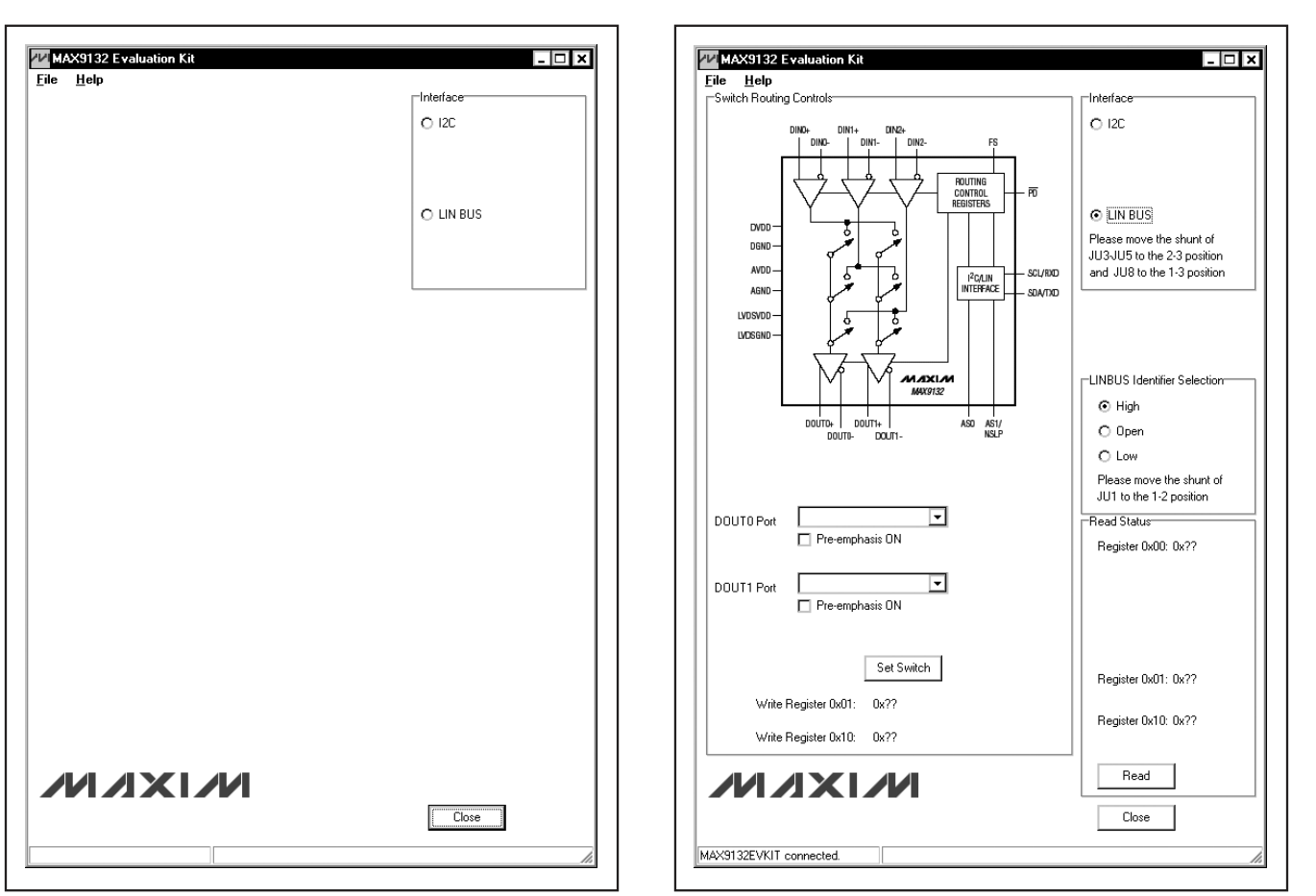

Figure 2. MAX9132 EV Kit Software Main Window (Interface Setting)

Figure 3. MAX9132 EV Kit Software Main Window (LIN Bus Mode)

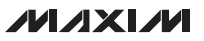

# **Evaluates: MAX9132**

# **MAX9132 Evaluation Kit**

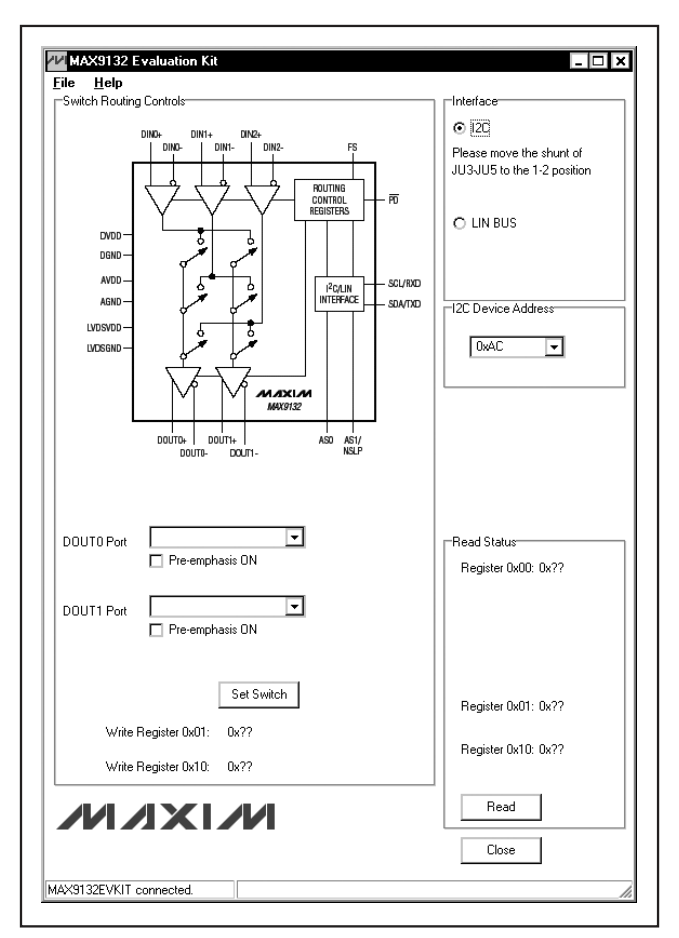

Figure 4. MAX9132 EV Kit Software Main Window (I<sup>2</sup>C Mode)

### Table 1. MAX9132 EV Kit Jumper Descriptions (JU1–JU9)

| JUMPER      | SHUNT<br>POSITION | DESCRIPTION                                                                                                    |  |  |
|-------------|-------------------|----------------------------------------------------------------------------------------------------|--|--|
|             | 1-2*              | Connects LIN bus and I <sup>2</sup> C address<br>selection AS0 to VCC (see Table 2 for<br>LIN bus or Table 3 for I <sup>2</sup> C configuration)       |  |  |
| JU1 2-3     |                   | Connects LIN bus and I <sup>2</sup> C address<br>selection AS0 to ground (see Table 2<br>for LIN bus or Table 3 for I <sup>2</sup> C<br>configuration) |  |  |
|             | 1-2*              | Powers up without pre-emphasis                                                                                                    |  |  |
| JU2         | 2-3               | Powers down                                                                                                    |  |  |
|             | Open              | Powers up with pre-emphasis on all ports                                                                                                    |  |  |
| 1113        | 1-2               | Selects I <sup>2</sup> C protocol                                                                                                    |  |  |
| 503         | 2-3*              | Selects LIN bus protocol                                                                                                    |  |  |
|             | 1-2               | Connects SCL signal for I <sup>2</sup> C protocol                                                                                                    |  |  |
| JU4         | 2-3*              | Connects RX0 signal for LIN bus protocol                                                                                                    |  |  |
|             | 1-2               | Connects SDA signal for I <sup>2</sup> C protocol                                                                                                    |  |  |
| JU5         | 2-3*              | Connects TX0 signal for LIN bus protocol                                                                                                    |  |  |
|             | 1-2*              | Connects to on-board SDA                                                                                                    |  |  |
| JU6 Open    |                   | Disconnects the on-board SDA from<br>the MAX9132. Apply user-supplied<br>SDA to on-board SDA pad.                                                      |  |  |
|             | 1-2*              | Connects to on-board SCL                                                                                                    |  |  |
| JU7         | Open              | Disconnects the on-board SCL from<br>the MAX9132. Apply user-supplied<br>SCL to on-board SCL pad.                                                      |  |  |
| 1-2         |                   | Connects I <sup>2</sup> C address selection AS1<br>to ground (see Table 3 for I <sup>2</sup> C<br>configuration)                                       |  |  |
|             | 1-3*              | Connects to NSLP of the slave LIN bus transceiver                                                                                                    |  |  |
| 008         | 1-4               | Connects I <sup>2</sup> C address selection AS1<br>to VCC (see Table 3 for I <sup>2</sup> C<br>configuration)                                          |  |  |
|             | Open              | I <sup>2</sup> C address selection AS1 open<br>(see Table 3 for I <sup>2</sup> C configuration)                                                        |  |  |
|             | 1-2*              | Connects LIN signal from master to<br>slave transceiver                                                                                                |  |  |
| JU9<br>Open |                   | Disconnects LIN signal from master-<br>to-slave transceiver, which allows<br>the user to connect their own wire<br>between transceivers                |  |  |

\*Default position.

# Evaluates: MAX9132

# Table 2. MAX9132 LIN Bus JumperConfigurations

| A 60 ( 1111) | WRITE ID |           | READ ID |           |
|--------------|----------|-----------|---------|-----------|
| A30 (JUT)    | ID[05]   | PID FIELD | ID[05]  | PID FIELD |
| 1-2          | 0x1C     | 0x9C      | 0x2B    | 0x2B      |
| 2-3          | 0x08     | 0x08      | 0x27    | 0xE7      |
| Open         | 0x0A     | 0xCA      | 0x29    | 0xE9      |

# Table 3. MAX9132 I2C JumperConfigurations

| ACO ( 1111) |           | SLAVE ADDRESS |
|-------------|-----------|---------------|
| ASO (JUT)   | AST (JU6) | A[7:1]        |
| 1-2         | 1-2       | 1011000       |
| 1-2         | 2-3       | 1010110       |
| 1-2         | Open      | 1010111       |
| 2-3         | 1-2       | 1010010       |
| 2-3         | 2-3       | 1010000       |
| 2-3         | Open      | 1010001       |
| Open        | 1-2       | 1010101       |
| Open        | 2-3       | 1010011       |
| Open        | Open      | 1010100       |

#### \_\_Detailed Description of Hardware

The MAX9132 EV kit provides a proven layout for the MAX9132. On-board level translators, I<sup>2</sup>C interface pads, and an easy-to-use USB-PC connection are included on the EV kit.

The MAX9132 routes LVDS signals from three different input ports to two output ports. Once the switching is configured through the software, observe the LVDS signals through the SMA connectors (P8 and P9 for DOUT0+ and DOUT0- and P10 and P11 for DOUT1+ and DOUT1-). All signals are  $100\Omega$  differential controlled-impedance traces.

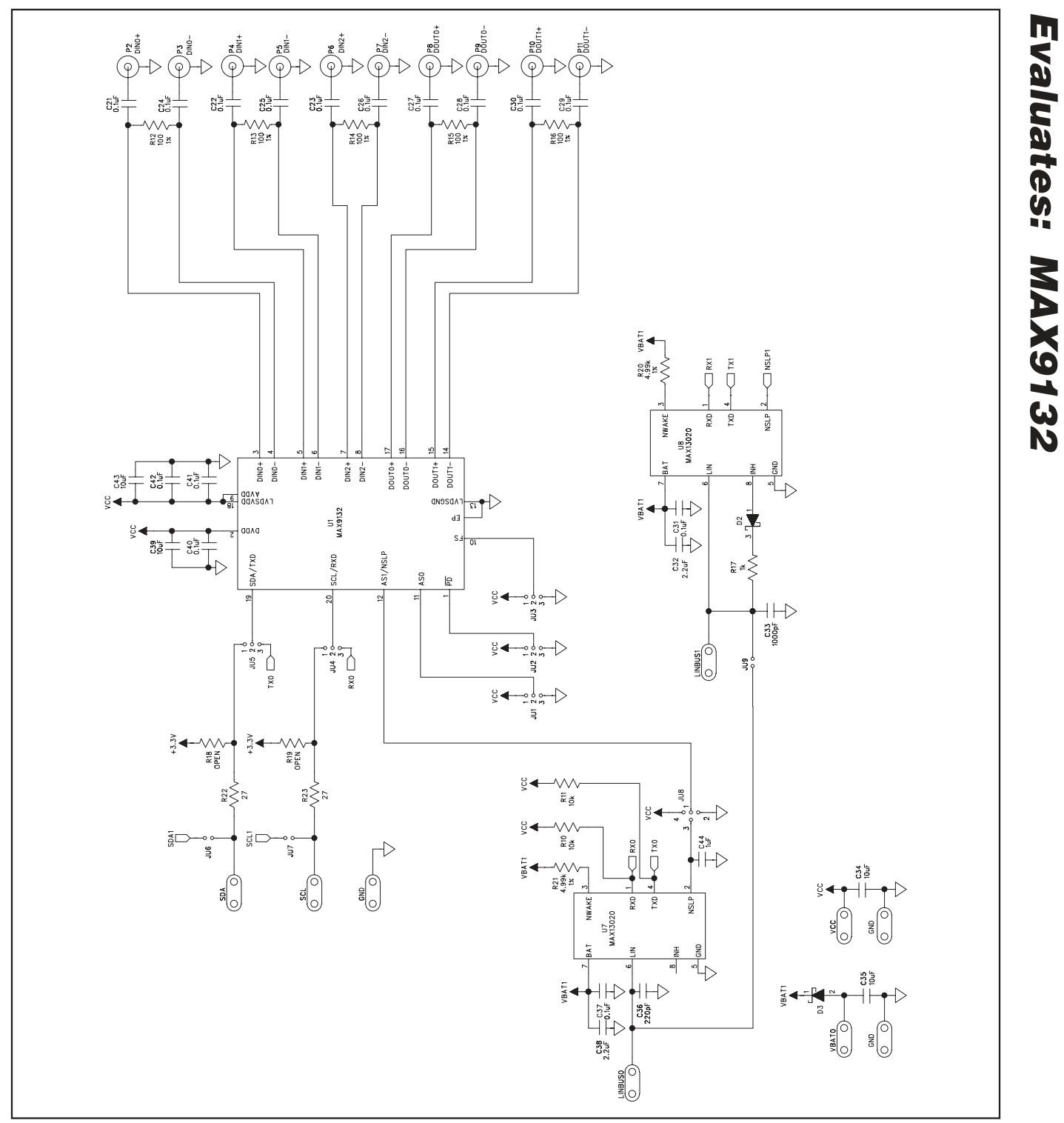

Figure 5a. MAX9132 EV Kit Schematic (Sheet 1 of 2)

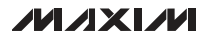

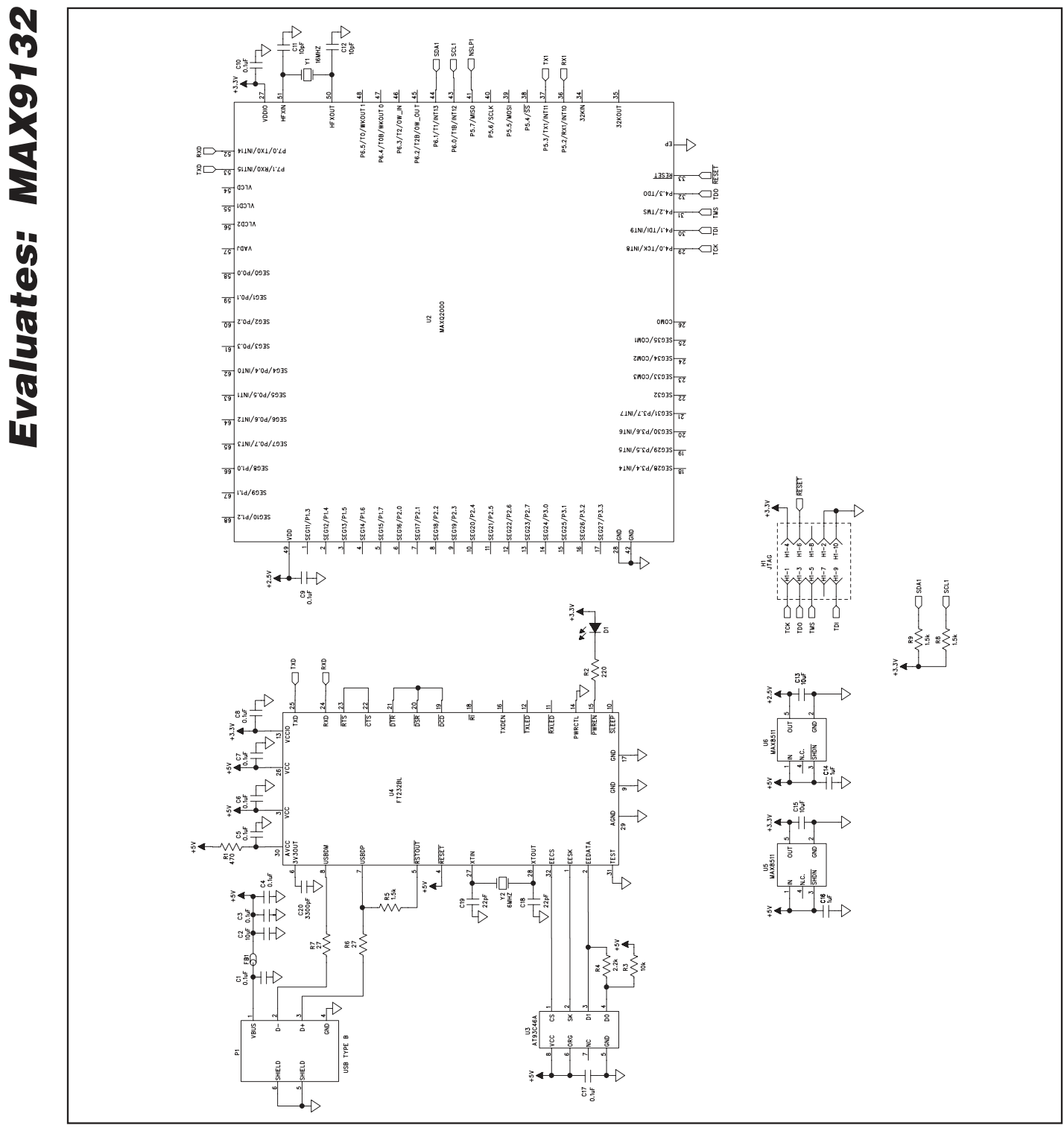

Figure 5b. MAX9132 EV Kit Schematic (Sheet 2 of 2)

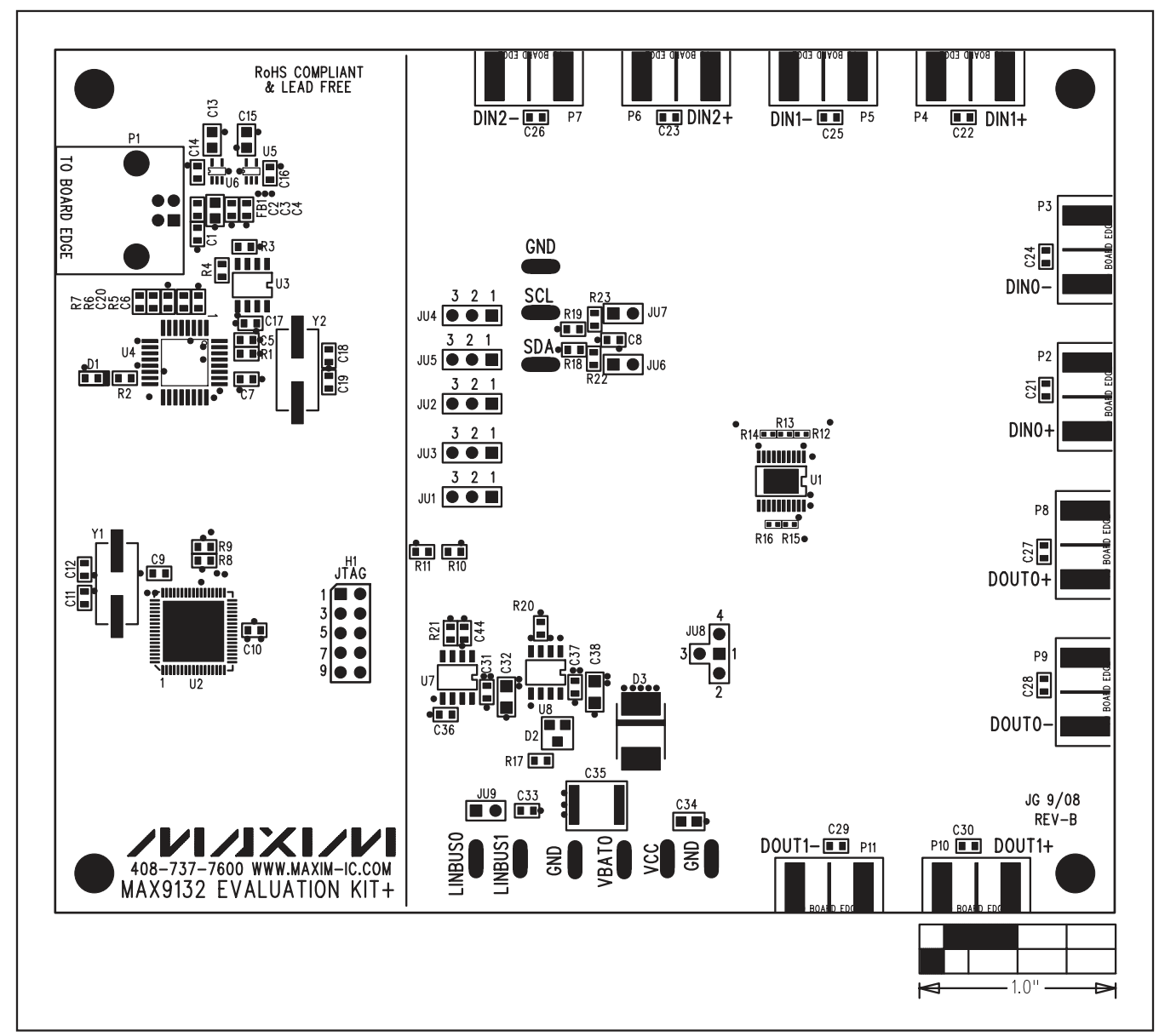

Figure 6. MAX9132 EV Kit Component Placement Guide—Component Side

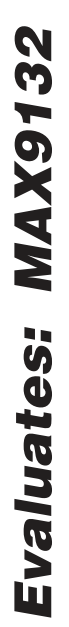

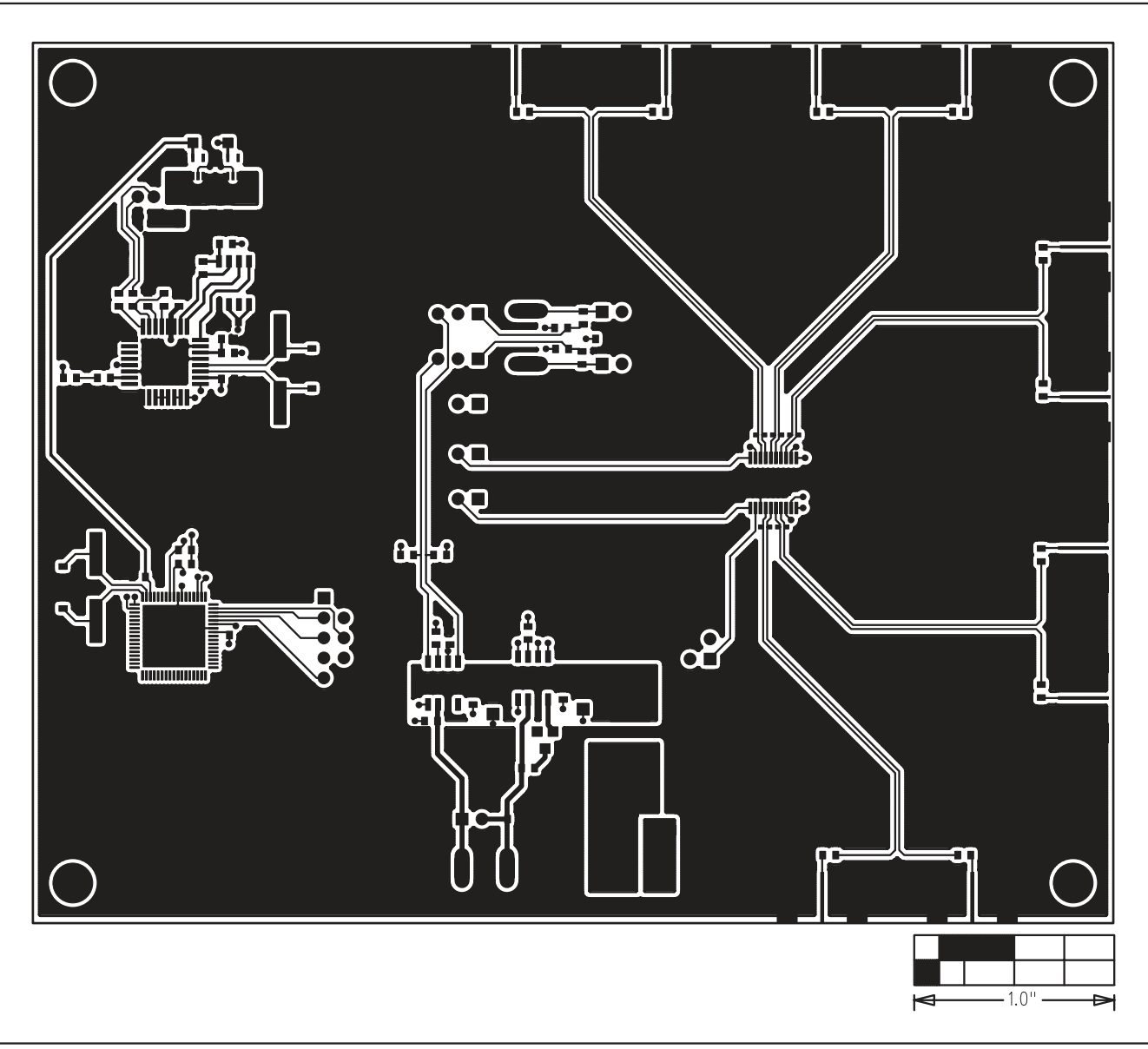

Figure 7. MAX9132 EV Kit PCB Layout—Component Side

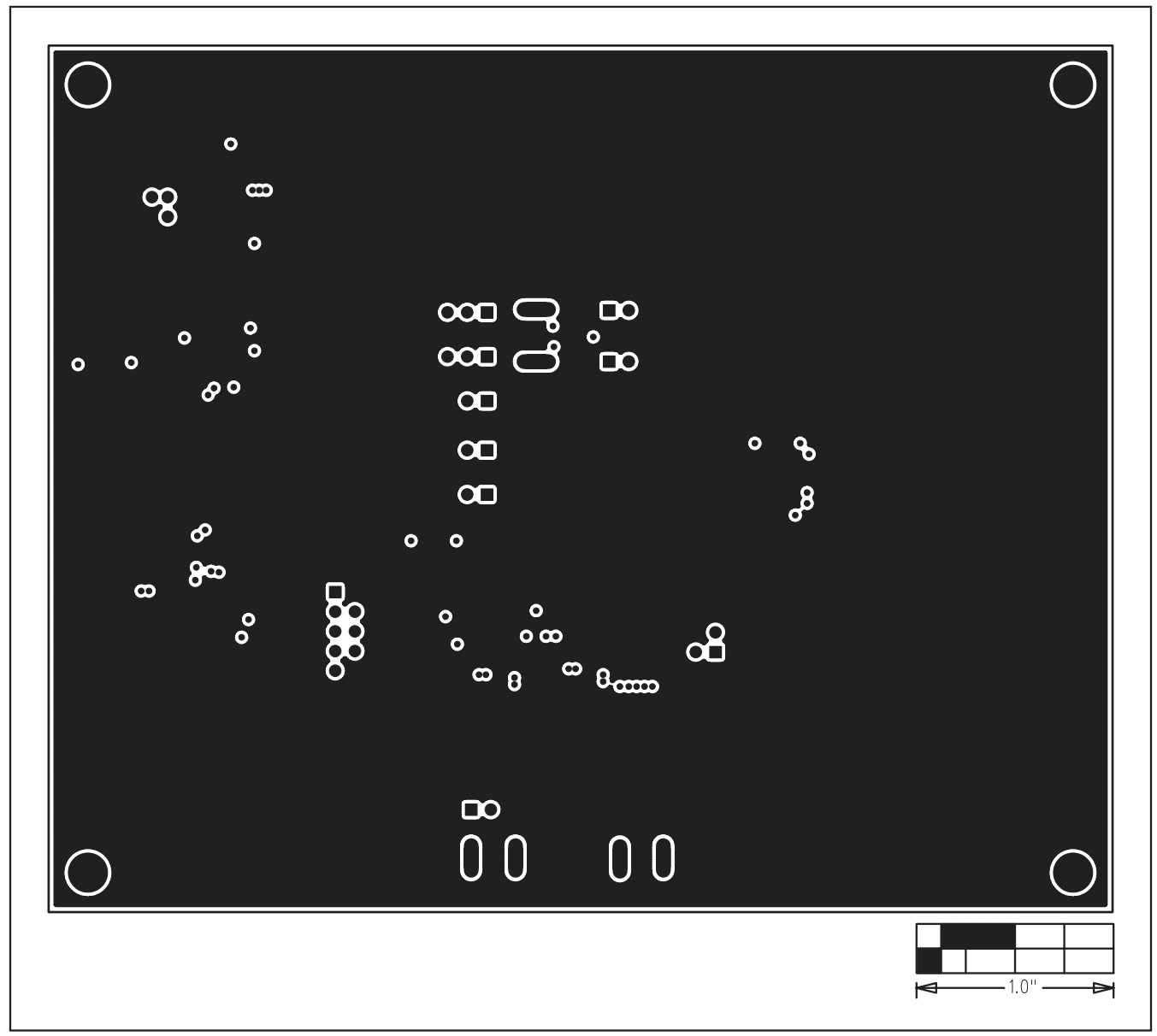

Figure 8. MAX9132 EV Kit PCB Layout—Inner Layer 2

**Evaluates: MAX9132** 

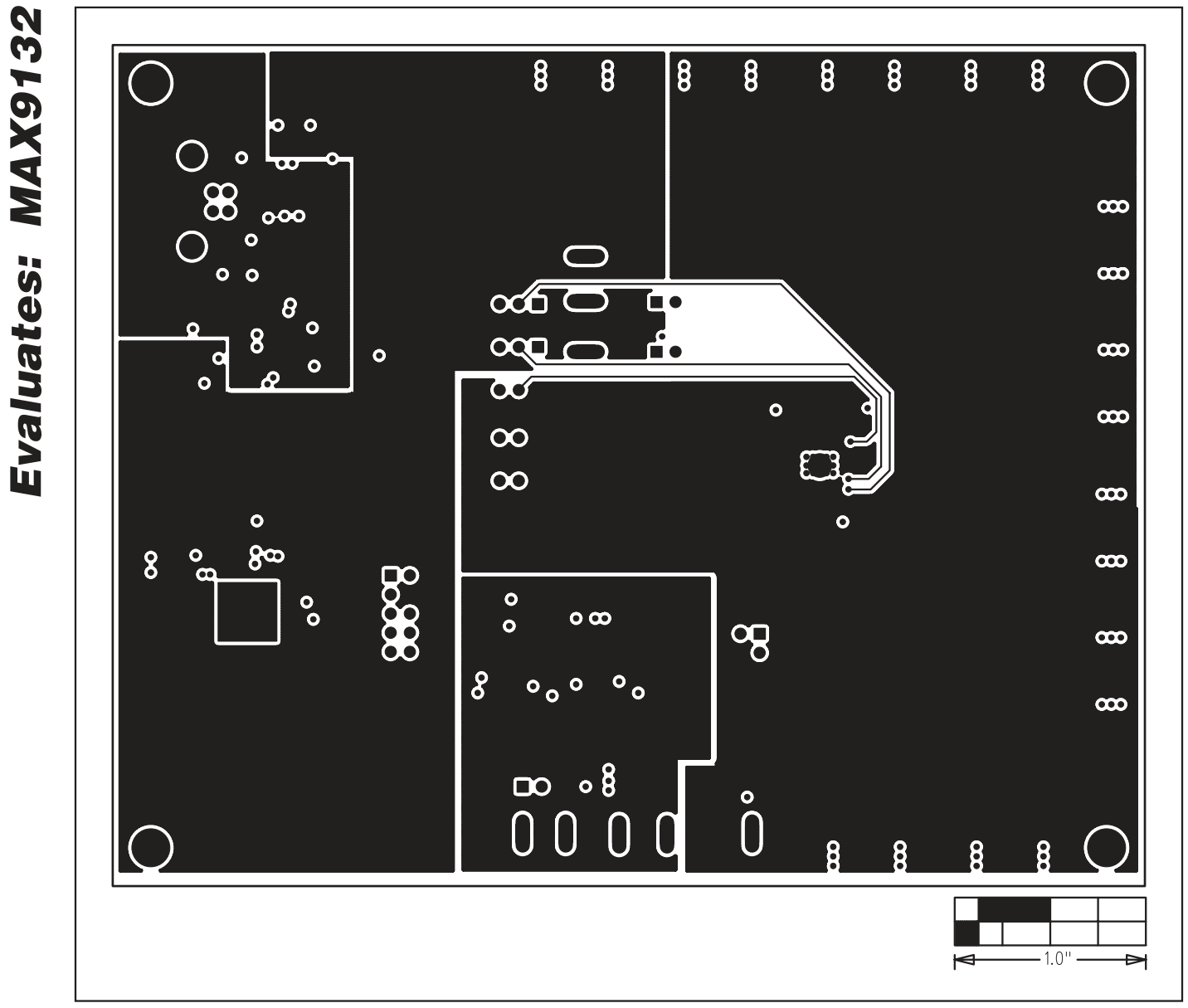

Figure 9. MAX9132 EV Kit PCB Layout—Inner Layer 3

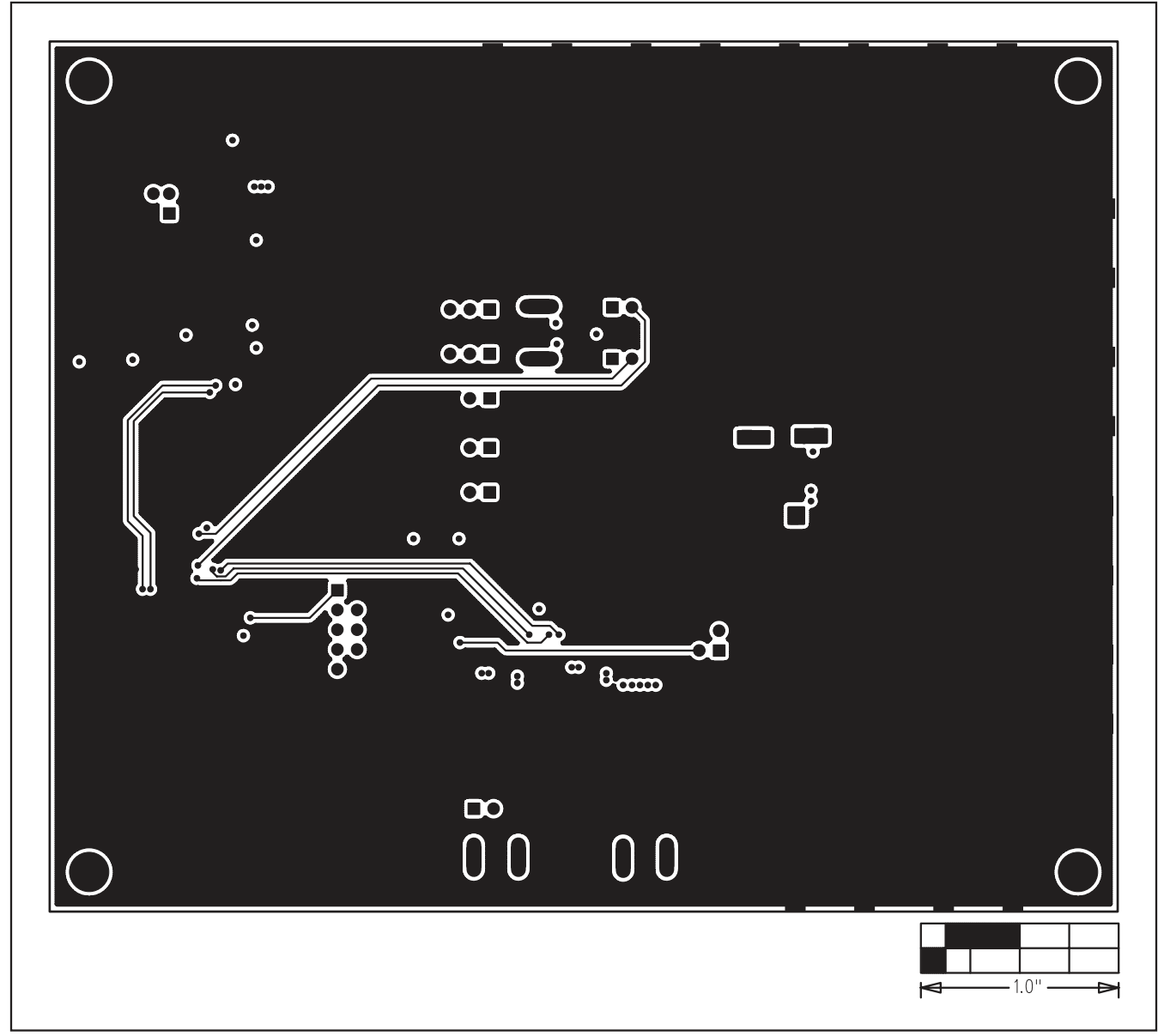

Figure 10. MAX9132 EV Kit PCB Layout—Solder Side

**Evaluates: MAX9132** 

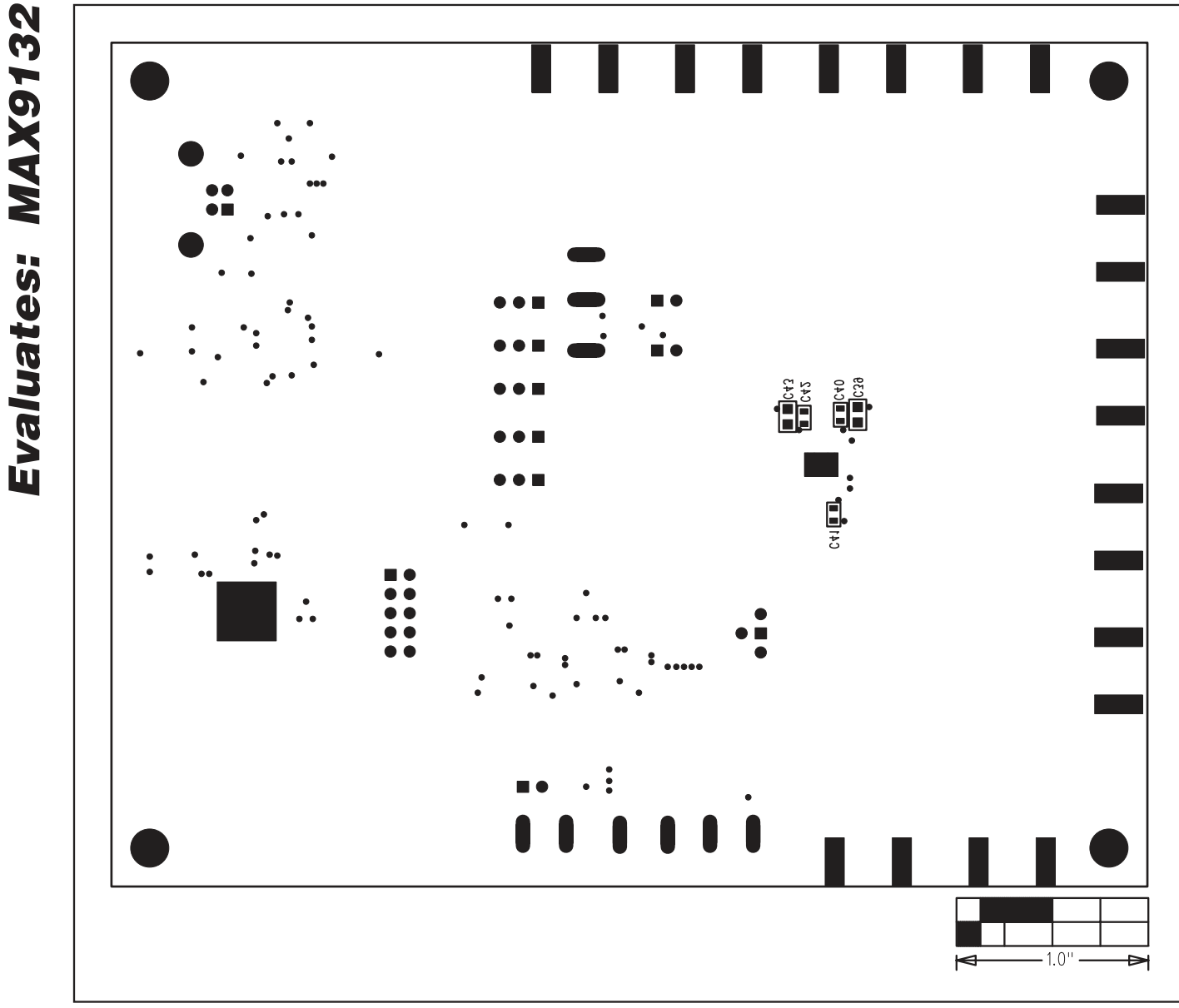

Figure 11. MAX9132 EV Kit Component Placement Guide—Component Side

Maxim cannot assume responsibility for use of any circuitry other than circuitry entirely embodied in a Maxim product. No circuit patent licenses are implied. Maxim reserves the right to change the circuitry and specifications without notice at any time.

14

\_\_\_Maxim Integrated Products, 120 San Gabriel Drive, Sunnyvale, CA 94086 408-737-7600

© 2008 Maxim Integrated Products

is a registered trademark of Maxim Integrated Products, Inc.